TUTORIAL PAGAMENTI TRAMITE PagoPA

## **ATTENZIONE:**

L'Istituto non invia avvisi di pagamento. Per i contributi di iscrizione al corso serale ( $\in$  300,- diviso in due rate da  $\in$  150,-, la prima delle quali da versarsi entro settembre e la seconda entro la fine di ottobre), si chiede di procedere come segue:

Accedere al portale PagoPA dal nostro sito (Home Page – in alto a destra) Bolzano (BZ) Vai alla scuola Siti tematici Siti tematici Siti tematici

Alla home, cliccare sul simbolo di PagoPA come da screenshot qui sopra.

Si apre quindi la pagina dedicata.

Se si scorre verso il basso si arriva al link per i pagamenti, come da screenshot sottostante:

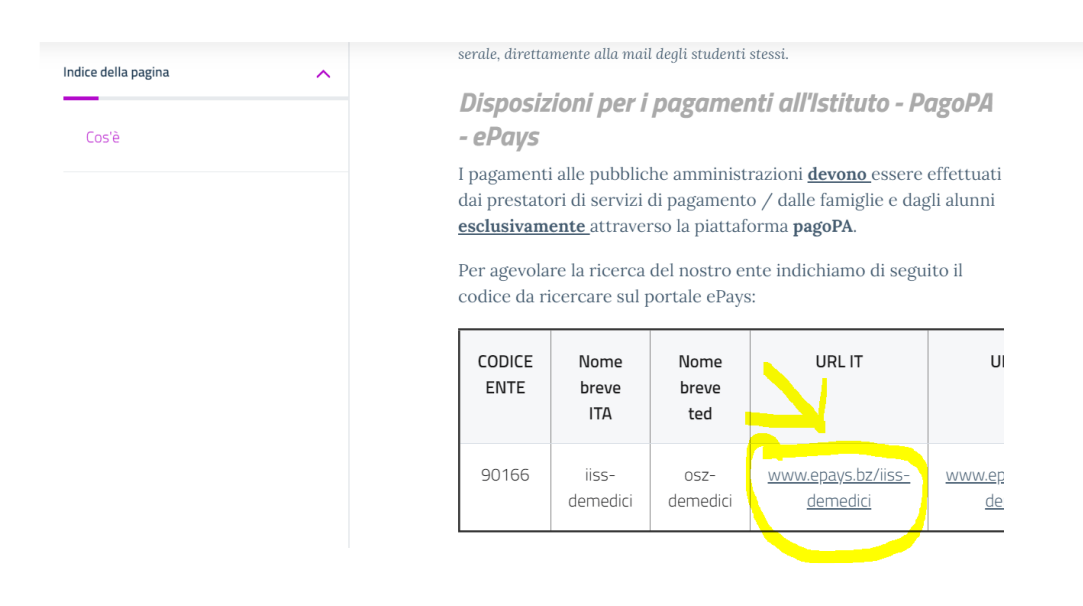

Si apre la schermata seguente:

| HOME   CONTATTI                          | anti cen cadica paraDà                                                                           | arrello |  |  |
|------------------------------------------|--------------------------------------------------------------------------------------------------|---------|--|--|
| Pagamenti OnL                            | ine pagoPA 🕤 🖻 Estratto Conto 💿 🎰 Pagamenti pa                                                   | goPA 🦻  |  |  |
| Pagamenti con codice pagoPA 📎            | Pagamenti con codice pagoPA                                                                      |         |  |  |
| Cauzioni > Certificazioni Linguistiche o | Inserimento Codici Identificativi Riepilogo                                                      |         |  |  |
| Pagamenti Diversi                        | IISS C. De Medici - BZ                                                                           |         |  |  |
|                                          | Inserisca i seguenti codici indicati nell'atto:<br>Codice Avviso Pagamento pagoPA - Payment N° * |         |  |  |
| Info Pagamenti                           | l dati con asterisco (*) sono obbligatori Annulla                                                | Avanti  |  |  |
| Grüne Nummer-Numero Verde                | AUTONOME 1011 PROVINCIA                                                                          | COOKIES |  |  |

Nel menu a sinistra scegliere la dicitura **Pagamenti Diversi** – si apre quindi la schermata sottostante:

| HOME   CONTATTI                                   |                                   |                        |                  | Carrello          |
|---------------------------------------------------|-----------------------------------|------------------------|------------------|-------------------|
| <u> Homepage &gt; Pagamenti OnLine &gt; Pagam</u> | nenti Diversi                     |                        |                  |                   |
| Pagamenti OnL                                     | ine pagoPA 🏾 🦻                    | Estratto Conto         | Pagam P          | agamenti pagoPA 🧕 |
| Pagamenti con codice pagoPA 📎                     | Pagamenti Divers                  | i                      |                  |                   |
| Cauzioni >                                        | Inserimento Dat                   | i Pagamento            | Riepilogo        |                   |
| Certificazioni Linguistiche o 🔰                   |                                   |                        | hisphogo         |                   |
| Pagamenti Diversi                                 | <b>(e)</b>                        |                        | di               | Euro*,            |
|                                                   |                                   | IISS C. De Medici - BZ |                  |                   |
|                                                   |                                   |                        |                  |                   |
|                                                   | Descriptions coursels *           | ſ                      |                  |                   |
|                                                   | Descrizione causale               |                        |                  |                   |
|                                                   | Cognome *                         |                        | Nome *           |                   |
|                                                   | Provincia                         | seleziona 🗸            | Comune seleziona | ~                 |
|                                                   |                                   | 🗖 Residenza all'Estero | Via e N°         |                   |
|                                                   | Codice Fiscale o partita<br>IVA * |                        |                  |                   |
| Info Pagamenti                                    | l dati con asterisco (*) son      | o obbligatori          |                  | Annulla Avanti    |

Qui si devono compilare tutti i campi come indicato dal programma.

Alla causale va indicato il nome e cognome dell'alunn\* e la classe di riferimento (<u>per esempio</u> "Mario Rossi", 3L), e la natura del contributo (versamento I rata o II rata contributo iscrizione corso serale), e procedere quindi cliccando il tasto **AVANTI** <u>in basso a destra</u> e seguendo le ulteriori istruzioni indicate dalla pagina stessa di Alto Adige Riscossioni.